# Alibaba Cloud ApsaraDB for MySQL

**Quick Start for SQL Server** 

Issue: 20190813

MORE THAN JUST CLOUD | **[-]** Alibaba Cloud

# Legal disclaimer

Alibaba Cloud reminds you to carefully read and fully understand the terms and conditions of this legal disclaimer before you read or use this document. If you have read or used this document, it shall be deemed as your total acceptance of this legal disclaimer.

- 1. You shall download and obtain this document from the Alibaba Cloud website or other Alibaba Cloud-authorized channels, and use this document for your own legal business activities only. The content of this document is considered confidential information of Alibaba Cloud. You shall strictly abide by the confidentiality obligations. No part of this document shall be disclosed or provided to any third party for use without the prior written consent of Alibaba Cloud.
- 2. No part of this document shall be excerpted, translated, reproduced, transmitted, or disseminated by any organization, company, or individual in any form or by any means without the prior written consent of Alibaba Cloud.
- 3. The content of this document may be changed due to product version upgrades , adjustments, or other reasons. Alibaba Cloud reserves the right to modify the content of this document without notice and the updated versions of this document will be occasionally released through Alibaba Cloud-authorized channels. You shall pay attention to the version changes of this document as they occur and download and obtain the most up-to-date version of this document from Alibaba Cloud-authorized channels.
- 4. This document serves only as a reference guide for your use of Alibaba Cloud products and services. Alibaba Cloud provides the document in the context that Alibaba Cloud products and services are provided on an "as is", "with all faults " and "as available" basis. Alibaba Cloud makes every effort to provide relevant operational guidance based on existing technologies. However, Alibaba Cloud hereby makes a clear statement that it in no way guarantees the accuracy, integrity , applicability, and reliability of the content of this document, either explicitly or implicitly. Alibaba Cloud shall not bear any liability for any errors or financial losses incurred by any organizations, companies, or individuals arising from their download, use, or trust in this document. Alibaba Cloud shall not, under any circumstances, bear responsibility for any indirect, consequential, exemplary, incidental, special, or punitive damages, including lost profits arising from the use

or trust in this document, even if Alibaba Cloud has been notified of the possibility of such a loss.

- 5. By law, all the content of the Alibaba Cloud website, including but not limited to works, products, images, archives, information, materials, website architecture, website graphic layout, and webpage design, are intellectual property of Alibaba Cloud and/or its affiliates. This intellectual property includes, but is not limited to, trademark rights, patent rights, copyrights, and trade secrets. No part of the Alibaba Cloud website, product programs, or content shall be used, modified , reproduced, publicly transmitted, changed, disseminated, distributed, or published without the prior written consent of Alibaba Cloud and/or its affiliates . The names owned by Alibaba Cloud shall not be used, published, or reproduced for marketing, advertising, promotion, or other purposes without the prior written consent of Alibaba Cloud. The names owned by Alibaba Cloud include, but are not limited to, "Alibaba Cloud", "Aliyun", "HiChina", and other brands of Alibaba Cloud and/or its affiliates, which appear separately or in combination, as well as the auxiliary signs and patterns of the preceding brands, or anything similar to the company names, trade names, trademarks, product or service names, domain names, patterns, logos, marks, signs, or special descriptions that third parties identify as Alibaba Cloud and/or its affiliates).
- 6. Please contact Alibaba Cloud directly if you discover any errors in this document.

# **Generic conventions**

#### Table -1: Style conventions

| Style           | Description                                                                                                    | Example                                                                                                    |
|-----------------|----------------------------------------------------------------------------------------------------|----------------------------------------------------------------------------------------------------|
|                 | This warning information<br>indicates a situation that will<br>cause major system changes,<br>faults, physical injuries, and other<br>adverse results. | <b>Danger:</b><br>Resetting will result in the loss of<br>user configuration data.                                |
|                 | This warning information<br>indicates a situation that may<br>cause major system changes,<br>faults, physical injuries, and other<br>adverse results.  | Warning:<br>Restarting will cause business<br>interruption. About 10 minutes are<br>required to restore business. |
|                 | This indicates warning informatio<br>n, supplementary instructions,<br>and other content that the user<br>must understand.                             | • Notice:<br>Take the necessary precautions<br>to save exported data containing<br>sensitive information.         |
|                 | This indicates supplemental<br>instructions, best practices, tips,<br>and other content that is good to<br>know for the user.                          | Note:<br>You can use Ctrl + A to select all<br>files.                                                             |
| >               | Multi-level menu cascade.                                                                                                    | Settings > Network > Set network<br>type                                                                          |
| Bold            | It is used for buttons, menus<br>, page names, and other UI<br>elements.                                                                               | Click OK.                                                                                                    |
| Courier<br>font | It is used for commands.                                                                                                    | Run the cd / d C :/ windows<br>command to enter the Windows<br>system folder.                                     |
| Italics         | It is used for parameters and variables.                                                                                                    | bae log list<br>instanceid <i>Instance_ID</i>                                                                     |
| [] or [a b]     | It indicates that it is a optional<br>value, and only one item can be<br>selected.                                                                     | ipconfig [-all -t]                                                                                                |

| Style       | Description                                                                        | Example                          |
|-------------|------------------------------------------------------------------------------------|----------------------------------|
| {} or {a b} | It indicates that it is a required<br>value, and only one item can be<br>selected. | <pre>swich {stand   slave}</pre> |

# Contents

| Legal disclaimer I                                                    |
|-----------------------------------------------------------------------|
| Generic conventionsI                                                  |
| 1 Limits1                                                             |
| 2 General process                                                     |
| 3 Create an RDS for SQL Server instance                               |
| 4 Initial configuration                                               |
| 4.1 Configure a whitelist10                                           |
| 4.2 Apply for an Internet address13                                   |
| 4.3 Creating accounts and databases16                                 |
| 4.3.1 Create databases and accounts for an RDS for SQL Server 2017    |
| instance16                                                            |
| 4.3.2 Create databases and accounts for an RDS for SQL Server 2012 or |
| 2016 instance                                                         |
| 4.3.3 Create databases and accounts for an RDS for SQL Server 2008 R2 |
| instance23                                                            |
| 5 Connect to an RDS for SQL Server instance                           |
| 6 Read-only instances                                                 |
| 6.1 Introduction to SOL Server read-only instances                    |
| 6.2 Create an RDS for SQL Server read-only instance                   |
| 7 Stored procedures                                                   |

# 1 Limits

To guarantee instance stability and security, RDS for SQL Server has certain limits.

| Function                                            | Cluster (<br>AlawayOn)<br>Edition | High-Availibility                                            | Basic Edition         |                                     |
|-----------------------------------------------------|-----------------------------------|--------------------------------------------------------------|-----------------------|-------------------------------------|
|                                                     | 2017 Enterprise                   | 2016 Standard/<br>Enterprise<br>2012 Standard/<br>Enterprise | 2008 R2<br>Enterprise | 2016 Web<br>2012 Web/<br>Enterprise |
| Maximum<br>number of <sup>(Note)</sup><br>databases | 50                                | 50                                                           | 50                    | 100                                 |
| Maximum<br>number of<br>database<br>accounts        | Unlimited                         | Unlimited                                                    | 500                   | Unlimited                           |
| Create user<br>, LOGIN, or<br>database              | Supported                         | Supported                                                    | Supported             | Supported                           |
| Database-level<br>DDL trigger                       | Supported                         | Supported                                                    | Not supported         | Supported                           |
| Database<br>permission<br>authorization             | Supported                         | Supported                                                    | Not supported         | Supported                           |
| KILL<br>permission                                  | Supported                         | Supported                                                    | Supported             | Supported                           |
| LinkServer                                          | Supported                         | Supported                                                    | Not supported         | Not supported                       |
| Distributed<br>transaction                          | Supported                         | Supported                                                    | Not supported         | Not supported                       |
| SQL Profiler                                        | Supported                         | Supported                                                    | Supported             | Supported                           |
| Tuning Advisor                                      | Supported                         | Supported                                                    | Not supported         | Supported                           |
| Change Data<br>Capture (CDC)                        | Supported                         | Supported                                                    | Not supported         | Supported                           |

| Function                                     | Cluster (<br>AlawayOn)<br>Edition | High-Availibility                                            | Basic Edition         |                                     |
|----------------------------------------------|-----------------------------------|--------------------------------------------------------------|-----------------------|-------------------------------------|
|                                              | 2017 Enterprise                   | 2016 Standard/<br>Enterprise<br>2012 Standard/<br>Enterprise | 2008 R2<br>Enterprise | 2016 Web<br>2012 Web/<br>Enterprise |
| Chage Tracking                               | Supported                         | Supported                                                    | Supported             | Supported                           |
| Windows<br>domain<br>account login           | Not supported                     | Not supported                                                | Not supported         | Not supported                       |
| SQL Server<br>Integration<br>Services (SSIS) |                                   |                                                              |                       |                                     |
| SQL Server<br>Analysis<br>Services (SSAS)    |                                   |                                                              |                       |                                     |
| SQL Server<br>Reporting<br>Services (SSRS)   |                                   |                                                              |                       |                                     |
| R Services                                   |                                   |                                                              |                       |                                     |
| Common<br>Language<br>Runtime (CLR)          |                                   |                                                              |                       |                                     |
| Asynchronous<br>communicat<br>ion            |                                   |                                                              |                       |                                     |
| Replication                                  |                                   |                                                              |                       |                                     |
| Policy<br>management                         |                                   |                                                              |                       |                                     |

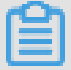

Note:

<sup>•</sup> RDS for SQL Server instances already have Microsoft SQL Server licenses and do not support your own licenses.

• For SQL Server 2012/2016/2017, you can submit a ticket to apply for increasing the higher maximum number of databases.

# 2 General process

This Quick Start describes the procedure from purchasing an RDS instance to using it.

#### **Quick Start flowchart**

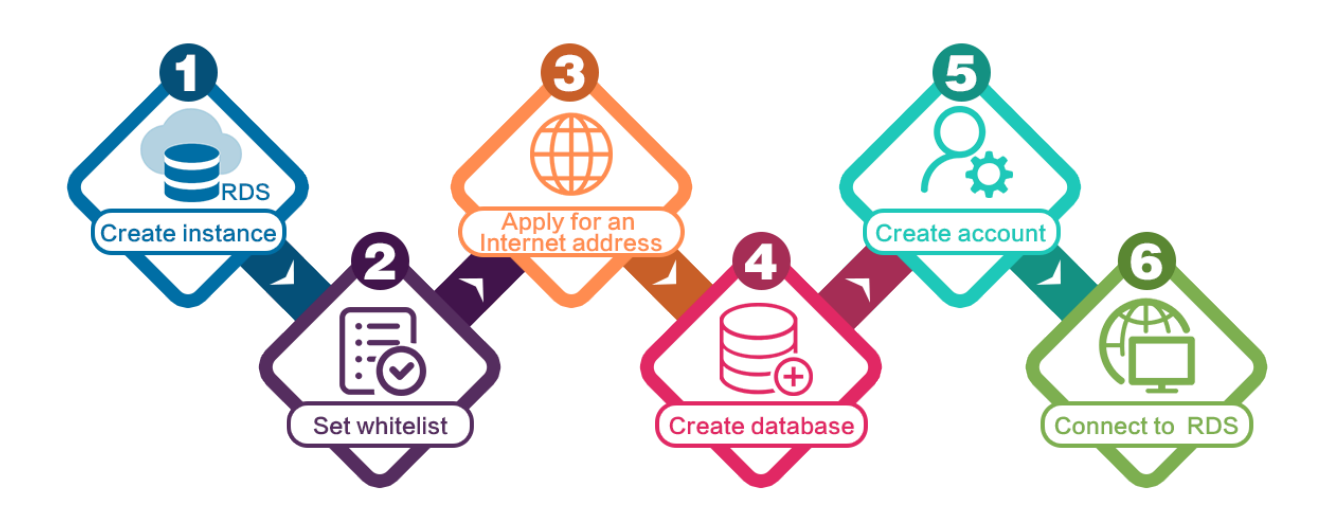

- 1. Create an RDS for SQL Server instance
- 2. Configure a whitelist
- 3. Apply for an Internet address
- 4. Create databases and accounts for an RDS for SQL Server 2017 instance
  - Create databases and accounts for an RDS for SQL Server 2012 or 2016 instance
  - Create databases and accounts for an RDS for SQL Server 2008 R2 instance
- 5. Connect to an RDS for SQL Server instance

# 3 Create an RDS for SQL Server instance

You can use the RDS console or APIs to create an RDS instance. For more information about instance pricing, see Pricing of ApsaraDB for RDS. This topic describes how to use the RDS console to create an RDS for SQL Server instance. For more information about how to use APIs to create an RDS for SQL Server instance, see CreateDBInstance.

#### Prerequisites

You have registered an Alibaba Cloud account. For more information, see Sign up with Alibaba Cloud.

#### Precautions

- · Subscription instances cannot be converted to Pay-As-You-Go instances.
- Pay-As-You-Go instances can be converted to Subscription instances. For operation instructions, see Change the billing method.
- An Alibaba Cloud account can create up to 30 Pay-As-You-Go RDS instances. You can open a ticket to apply for increasing the limit.

#### Procedure

- 1. Log on to the RDS console.
- 2. On the Instances page, click Create Instance.
- 3. Select a billing method:
  - Pay-As-You-Go: indicates post payment (billed by hour). For short-term requirements, create Pay-As-You-Go instances because they can be released at any time to save costs.
  - Subscription: indicates prepayment. You need to pay when creating an instance.
     For long-term requirements, create Subscription instances because they are more cost-effective. Furthermore, the longer the subscription, the higher the discount.

| 4. | Set the fo | llowing | parameters. |
|----|------------|---------|-------------|
|----|------------|---------|-------------|

| Parameter          | Description                                                                                                    |
|--------------------|----------------------------------------------------------------------------------------------------|
| Region             | Indicates the location of the RDS instance you want to purchase.<br>You cannot change the region once you confirm your order.                                                                                                    |
|                    | <ul> <li>Select the region closest to your users to increase the access speed.</li> <li>Select the region where your ECS instance is located so that the ECS instance can access the RDS instance through the intranet. If the ECS instance and RDS instance are located in different regions, they can communicate only through the Internet and hence performance is degraded.</li> </ul> |
| Database<br>Engine | The supported database engines are MySQL, Microsoft SQL<br>Server, PostgreSQL, PPAS (compatible with Oracle), and MariaDB<br>TX.                                                                                                    |
|                    | In this example, select Microsoft SQL Server.                                                                                                    |
|                    | Note:<br>The available database engines vary depending on the region<br>you select.                                                                                                    |
| Version            | For RDS for SQL Server, the supported versions are SQL Server<br>2017, 2016, 2012, and 2008 R2. For more information, see<br>Functions supported by different editions of SQL Server.                                                                                                    |
|                    | Note:<br>The available versions vary depending on the region you select.                                                                                                    |

| Parameter    | Description                                                                                                    |
|--------------|----------------------------------------------------------------------------------------------------|
| Edition      | <ul> <li>Basic: This edition provides a single node and separates computing from storage. It is extremely cost-effective.</li> <li>High-availability: This edition adopts the high-availability architecture with one master node and one slave node. It is applicable to over 80% of scenarios.</li> <li>AlwaysOn: This edition provides one master node, one slave node, and up to seven read-only nodes that horizontally scale read capabilities.</li> </ul> |
|              | Note:<br>The available product series vary depending on the region you<br>select. For more information on the product series, see Product<br>series overview.                                                                                                    |
| Zone         | A zone is a physical area within a region. Different zones in the<br>same region are basically the same.<br>You can deploy the master and slave nodes of your RDS instance<br>in the same zone or in different zones.                                                                                                    |
| Network Type | <ul> <li>Classic Network: indicates the traditional network.</li> <li>VPC (recommended): short for Virtual Private Cloud. A VPC is an isolated network environment and therefore provides higher security and performance than the classic network.</li> </ul>                                                                                                    |
|              | Note:<br>Make sure the network type of the RDS instance is the same<br>as that of your ECS instance so that the ECS instance can<br>access the RDS instance through the intranet.                                                                                                    |

| Parameter | Description                                                                                                    |
|-----------|----------------------------------------------------------------------------------------------------|
| Туре      | Indicates the specifications of the RDS instance. Each instance<br>type supports a specific number of CPU cores, memory size,<br>maximum number of connections, and maximum IOPS. For<br>more information, see Instance type list.<br>RDS for SQL Server supports the following instance type families<br>:                                                                                                    |
|           | <ul> <li>General-purpose instance: owns dedicated memory and I/<br/>O resources, but shares CPU and storage resources with the<br/>other general-purpose instances on the same server.</li> <li>Dedicated instance: owns dedicated CPU, memory, storage,<br/>and I/O resources.</li> <li>Dedicated host: owns all the CPU, memory, storage, and I/O<br/>resources on the server where it is located.</li> </ul> |
|           | For example, 8 Cores 32 GB (Basic) indicates a general-purpose<br>instance, and 8 Cores 32 GB (Dedicated) indicates a dedicated<br>instance.                                                                                                    |
| Capacity  | Used for storing data, system files, binlog files, and transaction files.                                                                                                    |

5. Set the duration (only for Subscription instances) and quantity, and click Buy Now.

### Note:

For a Subscription instance, you can:

- Select Auto Renew in the Duration section. Then the system can automatically deduct fees from your account to extend the validity period of your instance.
   For example, if you purchase a three-month Subscription instance with Auto Renew selected, the system automatically deducts frees of three months when the instance is about to expire.
- · Click Add to Cart and then click the cart to place the order.
- 6. On the Order Confirmation page, review the order information, select the terms and agreements as prompted, click Pay Now, and complete the payment.

#### What to do next

1. In the upper left corner of the RDS console, select the region where the instance is located, and view the instance details.

| 🗧 🕞 Alibaba          | a Clo | ud       | China (Hangzhou) 🔺                  |                                          |             |                     |                               | Q Bill      | ing Management           | More  | ≥ <sub>m</sub> | <u>م</u>        | Englis     | ih 🌔  |
|----------------------|-------|----------|-------------------------------------|------------------------------------------|-------------|---------------------|-------------------------------|-------------|--------------------------|-------|----------------|-----------------|------------|-------|
| ApsaraDB for RDS     | RI    | OS insta | Asia Pacific<br>China (Hangzhou)    | Europe & Americas<br>Germany (Frankfurt) | istics. You | u can save data by  | OpenAPI for long-term queries |             |                          |       |                |                 | Ign        | ore   |
| Instances            | R     | OS Mai   | China (Shanghai)<br>China (Qingdao) | UK (London)                              |             |                     |                               | Learning Pa | th Log On                | to DB | C Refr         | resh Cr         | eate Insta | ance  |
| Cross-region Backup  | в     | asic Inf | China (Beijing)                     | US (Virginia)                            |             |                     |                               |             |                          |       |                |                 |            |       |
| Locked Instances (0) | In    | stance   | China (Zhangjiakou)                 | Middle East & India                      |             |                     |                               |             |                          |       |                |                 | 0          | 2     |
|                      |       |          | China (Hohhot)                      | 💶 India (Mumbai)                         |             |                     |                               |             |                          |       |                |                 |            |       |
|                      |       | Insta    | China (Shenzhen)                    | UAE (Dubal)                              |             | Zone                | Network Type(All) 👻           | Billing .   | IOPS<br>Tags Utilization |       |                |                 | A          | ction |
|                      |       |          | China (Chengdu)                     |                                          | •           |                     |                               | Mediod      | (%) 🔷                    |       |                |                 |            |       |
|                      |       |          | Hong Kong                           |                                          | 2017        | China               | VPC                           | Dev. A.     |                          |       |                |                 |            |       |
|                      |       |          | Singapore Singapore                 |                                          | SON         | (Hangzhou)<br>ZoneH | ( VPC:vpc-                    | You-Go      | 0                        |       |                | Man             | age   M    | ore   |
|                      |       |          | Australia (Sydney)                  |                                          |             |                     | )                             |             |                          |       |                |                 |            |       |
|                      |       |          | Malaysia (Kuala Lumpur)             |                                          |             | China               | VPC<br>()/PC/mpc              | Day Ac      |                          |       |                |                 |            |       |
| 6                    |       |          | 💻 Indonesia (Jakarta)               |                                          |             | (Hangzhou)<br>ZoneH | ( VPC.VpC*                    | You-Go      | 0                        | Man   | age   Su       | ubscription Bil | ling   M   | ore • |
|                      |       |          | <ul> <li>Japan (Tokyo)</li> </ul>   |                                          |             |                     | )                             |             |                          |       |                |                 |            |       |

- 2. Configure a whitelist.
- 3. Create accounts.
- 4. Apply for an Internet address (if you want to access the RDS instance through the Internet).
- 5. Connect to the RDS instance.

#### APIs

| API              | Description                     |
|------------------|---------------------------------|
| CreateDBInstance | Used to create an RDS instance. |

# **4 Initial configuration**

## 4.1 Configure a whitelist

After you create an RDS instance, you must configure a whitelist to allow external devices to access the instance. The default whitelist contains only 127.0.0.1. Before you add new IP addresses to the whitelist, no devices are allowed to access the RDS instance.

A whitelist can be used to improve the security of your RDS instance. We recommend that you update the whitelist on a regular basis. Configuring whitelists does not affect the normal operation of the RDS instance.

#### Precautions

- The default whitelist can only be edited or cleared. It cannot be deleted.
- If you log on to DMS but your IP address has not been added to the whitelist, DMS will prompt you to add the IP address, and will automatically generate a whitelist containing your IP address.

#### Procedure

- 1. Log on to the ApsaraDB for RDS console.
- 2. In the upper-left corner of the page, select the region where the instance is located.

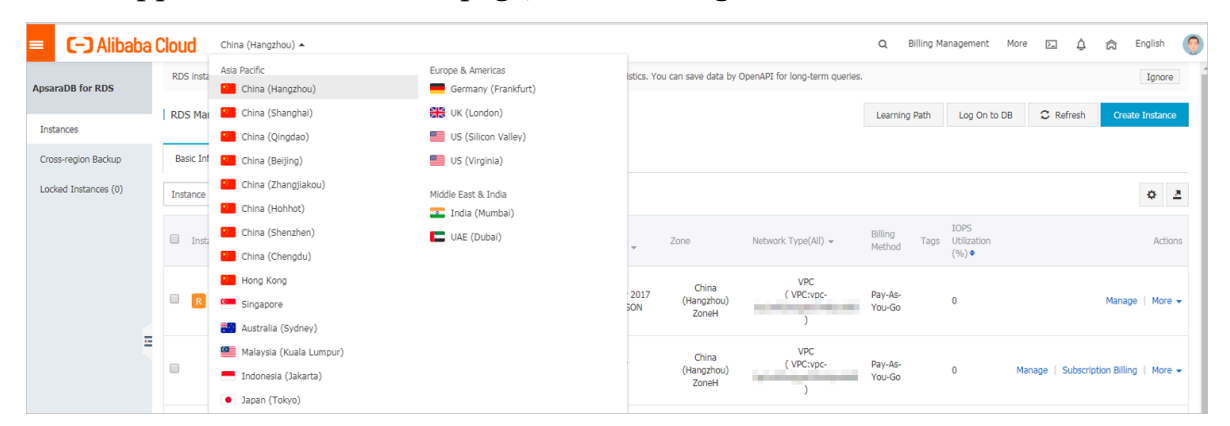

- 3. Find the instance and click its ID.
- 4. In the left-side navigation pane, click Data Security.
- 5. On the Whitelist Settings tab page, click Edit corresponding to the default whitelist.

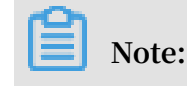

You can click Create Whitelist to create a whitelist.

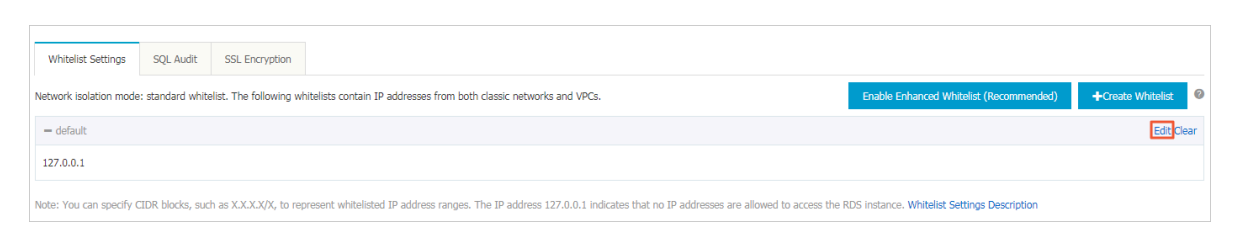

- 6. In the displayed Edit Whitelist dialog box, specify the IP addresses or CIDR blocks used to access the instance, and then click OK.
  - If you specify the CIDR block 10.10.10.0/24, any IP addresses in the 10.10.10.*X* format are allowed to access the RDS instance.
  - To add multiple IP addresses or CIDR blocks, separate each entry with a comma (without spaces), for example, 192.168.0.1,172.16.213.9.
  - After you click Add Internal IP Addresses of ECS Instances, the IP addresses of all the ECS instances under your Alibaba Cloud account are displayed. You can quickly add internal IP addresses to the whitelist.

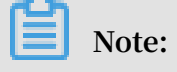

After you add an IP address or CIDR block to the default whitelist, the default address 127.0.0.1 is automatically deleted.

| Edit Whitelist   |                                                                                                    | $\times$ |
|------------------|----------------------------------------------------------------------------------------------------|----------|
| Network Type:    | VPC  Classic Network/Public IP                                                                                                    |          |
| Whitelist Name*: | default                                                                                                    |          |
| Whitelist*:      | 127.0.0.1                                                                                                    |          |
|                  |                                                                                                    |          |
|                  |                                                                                                    |          |
|                  | Add Internal IP Addresses of ECS Instances<br>You can add 999 more entries.                                                                                                    |          |
|                  | Specified IP address: If you specify the IP address<br>192.168.0.1, this IP address is allowed to access the RDS<br>instance.<br>Specified CIDR block: If you specify the CIDR block<br>192.168.0.0/24, the IP addresses ranging from 192.168.0.1 to<br>192.168.0.255 are allowed to access the RDS instance.<br>When you add multiple IP addresses or CIDR blocks, separate<br>them by a comma (no space after the comma), for example,<br>192.168.0.1,192.168.0.0/24.<br>How to Locate the Local IP Address |          |
|                  | New whitelist entries take effect in 1 minute.                                                                                                    |          |
|                  |                                                                                                    |          |
|                  | ОК Са                                                                                                    | ncel     |

#### **Common errors**

- · The default address 127.0.0.1 in Data Security > Whitelist Settings indicates that no device is allowed to access the RDS instance. Therefore, you need to add IP addresses of devices to the whitelist to allow access to the instance.
- The IP address in the whitelist is set to 0.0.0.0, but the correct format is 0.0.0/0.

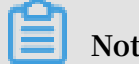

0.0.0/0 indicates that all devices are allowed to access the RDS instance. Exercise caution when using this IP address.

• The public IP address that you add to the whitelist may not be the real egress IP address. The reasons are as follows:

- The public IP address is not fixed and may dynamically change.
- The tools or websites used to query the public IP addresses provide wrong IP addresses.

APIs

| API                           | Description                                                 |
|-------------------------------|-------------------------------------------------------------|
| DescribeDBInstanceIPArrayList | Used to view the IP address whitelist of an RDS instance.   |
| ModifySecurityIps             | Used to modify the IP address whitelist of an RDS instance. |

## 4.2 Apply for an Internet address

RDS provides two types of addresses: intranet addresses and Internet addresses.

Intranet and Internet addresses

| Address<br>Type     | Description                                                                                                    |
|---------------------|----------------------------------------------------------------------------------------------------|
| Intranet<br>address | <ul> <li>The intranet address is generated by default.</li> <li>Use the intranet address if all of the following conditions are met: <ul> <li>Your application is deployed on an ECS instance.</li> <li>The ECS instance is located in the same region as your RDS instance.</li> <li>The ECS instance has the same network type as your RDS instance.</li> </ul> </li> <li>The intranet address is recommended because accessing RDS through the intranet is most secure and delivers optimal performance.</li> </ul> |

| Address<br>Type     | Description                                                                                                    |
|---------------------|----------------------------------------------------------------------------------------------------|
| Internet<br>address | <ul> <li>You need to manually apply for the Internet address. You can also release it anytime.</li> <li>Use the Internet address if you cannot access RDS through the intranet.</li> <li>Specific scenarios are as follows: <ul> <li>An ECS instance accesses your RDS instance but the ECS instance is located in a different region or has a network type different from your RDS instance.</li> <li>A server or computer outside Alibaba Cloud accesses your RDS instance.</li> </ul> </li> </ul> |
|                     | <ul> <li>Note:</li> <li>The Internet address and traffic are currently free of charge.</li> <li>Using the Internet address reduces security. Please exercise caution .</li> <li>To ensure high security and performance, we recommend that you migrate your application to an ECS instance that is in the same region and has the same network type as your RDS instance and then use the intranet address.</li> </ul>                                                                               |

#### Apply for an Internet address

- 1. Log on to the RDS console.
- 2. In the upper-left corner, select the region where the RDS instance is located.

| = C-) Alibaba                               | a Clou | d               | China (Hangzhou) 🔺                                                       |                                                         |             |                              |                                | Q B               | illing M | anagement I         | 4ore [ | 5       | â               | English   | 0        |
|---------------------------------------------|--------|-----------------|--------------------------------------------------------------------------|---------------------------------------------------------|-------------|------------------------------|--------------------------------|-------------------|----------|---------------------|--------|---------|-----------------|-----------|----------|
| ApsaraDB for RDS                            | RDS    | insta           | Asia Pacific China (Hangzhou)                                            | Europe & Americas<br>Germany (Frankfurt)                | istics. You | u can save data by C         | DpenAPI for long-term queries. |                   |          |                     |        |         |                 | Ignor     | е        |
| Instances                                   | RD     | 5 Mai           | China (Shanghai)<br>China (Qingdao)                                      | 🚼 UK (London)<br>🔤 US (Silicon Valley)                  |             |                              |                                | Learning          | Path     | Log On to Di        | 8 2    | Refrest | Crea            | te Instan | ce       |
| Cross-region Backup<br>Locked Instances (0) | Bas    | sic Inf<br>ance | China (Beijing)<br>China (Zhangjiakou)                                   | 📟 US (Virginia)<br>Middle East & India                  |             |                              |                                |                   |          |                     |        |         |                 | ٥         | <u>2</u> |
|                                             |        | Insta           | China (Hohhot)<br>China (Shenzhen)                                       | <ul> <li>India (Mumbai)</li> <li>UAE (Dubai)</li> </ul> | <b>.</b>    | Zone                         | Network Type(All) 👻            | Billing<br>Method | Tags     | IOPS<br>Utilization |        |         |                 | Acti      | ions     |
|                                             |        |                 | China (Chengdu)                                                          |                                                         | 2017        | China                        | VPC<br>(VPC:vpc-               | Pay-As-           |          | (%)•                |        |         |                 |           |          |
|                                             |        | K               | Singapore<br>Australia (Sydney)                                          |                                                         | SON         | (Hangzhou)<br>ZoneH          | )                              | You-Go            |          | 0                   |        |         | Manag           | e   More  | •        |
|                                             |        |                 | <ul> <li>Malaysia (Kuala Lumpur)</li> <li>Indonesia (Jakarta)</li> </ul> |                                                         |             | China<br>(Hangzhou)<br>ZoneH | VPC<br>(VPC:vpc-               | Pay-As-<br>You-Go |          | 0                   | Manage | Subs    | cription Billin | g   More  | e 🕶      |
|                                             |        |                 | <ul> <li>Japan (Tokyo)</li> </ul>                                        |                                                         |             |                              | ,                              |                   |          |                     |        |         |                 |           |          |

- 3. Find the RDS instance and click its ID.
- 4. In the left-side navigation pane, click Database Connection.

5. Click Apply for Public Endpoint.

| <                    | (Running) 18ack to Instance List                 | ation Guide | Log On to DB      | Create Data Migration Task    | Restart Instance  | Back Up Instance      | C Refresh   | := |
|----------------------|--------------------------------------------------|-------------|-------------------|-------------------------------|-------------------|-----------------------|-------------|----|
| Basic Information    | Connection Options                               |             |                   |                               |                   |                       |             |    |
| Accounts             |                                                  |             |                   |                               |                   |                       |             |    |
| Databases            | Instance Connection                              |             |                   |                               |                   |                       |             |    |
| Database Migration t | Database Connection                              |             | How to connect t  | to RDS 📀 Switch to Classic Ne | twork Change Endp | point Apply for Publi | ic Endpoint | ^  |
| Database Connection  | Network Type: VPC (VPC:                          |             | Internal Endpoint |                               |                   |                       |             |    |
| Monitoring and Alert | Internal Port: 3433                              |             |                   |                               |                   |                       |             |    |
| Data Security        | Management Studio Connection Mode (server name): |             |                   |                               |                   |                       |             |    |
| Service Availability |                                                  |             |                   |                               |                   |                       |             |    |
| Logs                 | Connection Architecture                          |             |                   |                               |                   | Other Connection A    | rchitecture | ^  |

6. In the displayed dialog box, click OK.

The Internet address is generated.

- 7. Optional. To modify the Internet address or port number, click Change Endpoint. In the displayed dialog box, select a connection type, set the Internet address and port number, and click OK.
  - Connection Type: Select Public Endpoint.

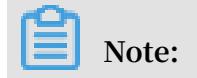

The Public Endpoint option is available only after you have applied for the Internet address.

- Endpoint: The address contains 8 to 64 characters, including letters, digits, and hyphens (-). The address prefix must start with a lowercase letter.
- Port: The port number can be modified only when the RDS network type is classic network.

| Change Endpoint  | $\times$                                                                                                   |
|------------------|----------------------------------------------------------------------------------------------------|
| Connection Type: | Internal Endpoint                                                                                          |
| Endpoint:        | rm-1udka9920x4ss6gp9 .sqlserver.rds.aliyuncs.com                                                           |
|                  | Starts with a lower-case letter, consists of 8 to 64 characters, including letters, digits, or hyphen (-). |
| Port:            | 3433                                                                                                    |
|                  | Port Range: 1000 to 5999                                                                                   |
|                  |                                                                                                    |
|                  | <b>OK</b> Cancel                                                                                           |

#### APIs

| API                              | Description                            |
|----------------------------------|----------------------------------------|
| AllocateInstancePublicConnection | Used to apply for an Internet address. |

## 4.3 Creating accounts and databases

# 4.3.1 Create databases and accounts for an RDS for SQL Server 2017 instance

For an RDS for SQL Server 2017 instance, you need to create an account from the RDS console, and then use the client or DMS to create and manage the database.

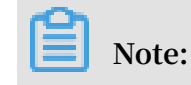

This topic is applicable only to RDS for SQL Server 2017 instances. For instances of other SQL Server versions, see Create databases and accounts for an RDS for SQL Server 2012 or 2016 instance and Create databases and accounts for an RDS for SQL Server 2008 R2 instance.

#### Precautions

- Databases within the same instance share all the resources of the instance. You can manage standard accounts and databases by using SQL statements.
- When assigning permissions to database accounts, follow the principle of least privilege and create accounts based on the roles required. Assign the appropriat e level of permissions to the accounts. When necessary, you can create multiple database accounts and allow each of them to access data relevant to their own business tasks. If an account does not need to write data to a database, assign readonly permissions to the account.
- For database security, you must set strong account passwords and change the passwords regularly.

#### Procedure

- 1. Log on to the RDS console.
- 2. Select the region where the instance is located.

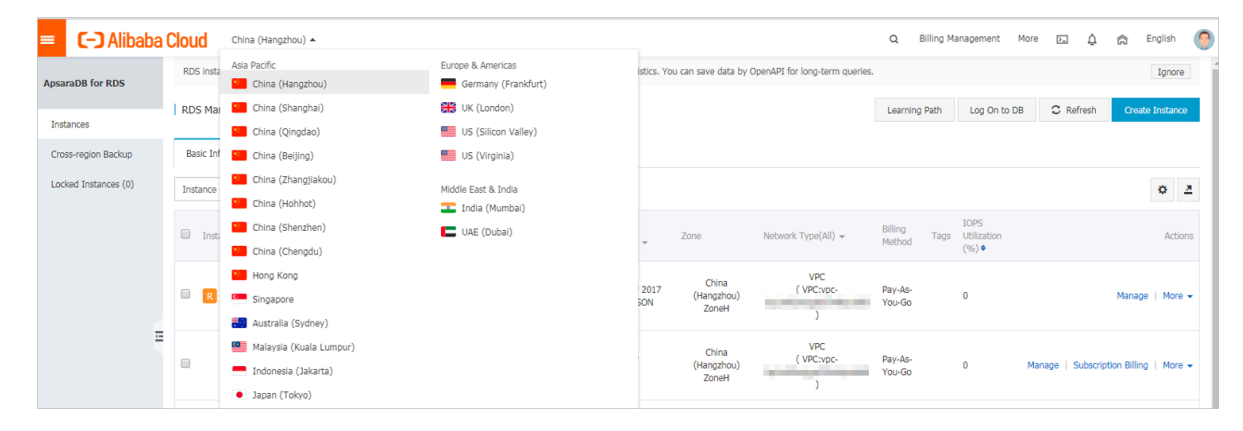

- 3. Find the instance and click its ID.
- 4. In the left-side navigation pane, click Accounts.
- 5. Click Create Initial Account.

#### 6. Enter the account information.

| <                    | 👻 Indi Jihaji (R                   | Running) <b>t</b> Back to Instance List                       | Operation Guide Log C               | In to DB Create Data Migration Task             | Restart Instance      | Back Up Instance | C Refresh |
|----------------------|------------------------------------|---------------------------------------------------------------|-------------------------------------|-------------------------------------------------|-----------------------|------------------|-----------|
| Basic Information    | Accounts                           |                                                               |                                     |                                                 |                       |                  |           |
| Accounts             |                                    |                                                               |                                     |                                                 |                       |                  |           |
| Database Connection  | Accounts                           |                                                               |                                     |                                                 |                       |                  |           |
| Monitoring and Alert | Create Account << Back to Accounts |                                                               |                                     |                                                 |                       |                  |           |
| Data Security        |                                    |                                                               |                                     |                                                 |                       |                  |           |
| Service Availability | *Database Account:                 | An account name must be 1 to 16 characters in length and car  | contain lower care latters, num     | have and underscored ( ). It must start with a  | lattor and and with a |                  |           |
| Backup and Restorati |                                    | letter or a number.                                           | Contain Ioner-Case letters, num     | bers, and underscores (_), it must start with a |                       |                  |           |
| Cluster management   | *Password:                         |                                                               |                                     |                                                 |                       |                  |           |
|                      |                                    | Your password must be 8 to 32 characters in length, including | at least three of the following typ | pes: upper-cse letters, lower-case letters, num | bers, and special     |                  |           |
|                      |                                    | characters, such as !@#\$%^&*()_+-=.                          |                                     |                                                 |                       |                  |           |
|                      | *Re-enter Password:                |                                                               |                                     |                                                 |                       |                  |           |
|                      |                                    | OK Cancel                                                     |                                     |                                                 |                       |                  |           |

#### Parameter description:

• Database Account: the name of the initial account. It must be 2 to 16 characters in length, and can contain lowercase letters, digits, and underscores (\_). It must start with a letter and end with a letter or digit.

## Note:

Reserved keywords such as test and root cannot be set as account names.

- Password:
  - The password must be 8 to 32 characters in length.
  - The password must contain at least three of the following types of characters: uppercase letters, lowercase letters, digits, and special characters.
  - The allowed special characters are as follows:

!@#\$%^&\*()\_+-=

- Re-enter Password: Enter the password again to make sure you enter the correct password.
- 7. Click OK.
- 8. Click Log On to DB in the upper-right corner to go to the RDS Database Logon page of the Data Management Service console.

- 9. Enter the correct IP address, port number, database username, and password.
  - · Parameter description:
    - 1: The IP address and port information of the instance. You can view the IP address and port information on the Basic Information page or Database Connection page.

| Basic Information    |                                                    |                                                      |
|----------------------|----------------------------------------------------|------------------------------------------------------|
| Accounts             | Basic Information                                  | Configure Whitelist                                  |
| Database Connection  | Instance ID: rm-                                   | Instance Name: m                                     |
| Monitoring and Alert | Region and Zone: China (Hangzhou)ZoneH             | Instance Type & Edition: Primary Instance (AlwaysOn) |
| Data Security        | Internal IP Address: rm sqlserver.rds.aliyuncs.com | Internal Port: 1433                                  |

- 2: The name of the account to access the database.
- 3: The password of the account.

#### 10.Click Log On.

Note:

If you want your browser to remember your account and password, you can select Remember Password before you click Log On.

11.If the system displays a message, asking you to add the CIDR block of the DMS server to the IP address whitelist of the RDS instance, click Set a Whitelist. For more information, see Configure a whitelist.

12.After the whitelist is configured, click Log On.

13.After you have logged on to the RDS instance, choose SQL Operations > SQL Window in the top navigation bar.

14.In the SQL window, run the following statement to create a database:

create database < database name >;

15.Click execute.

16.In the SQL window, run the following statement to create a standard account:

CREATE LOGIN < login name > WITH PASSWORD = '< password
>';

17.Click execute.

## Note:

Standard accounts that are created in DMS by using T-SQL do not appear in the account list in the console. However, you can use a standard account to log on to the database.

18.In the SQL window, run the following statements to create a database user and associate the user to the standard account that you just created.

USE < database name >; CREATE USER < user name > FOR LOGIN < login name >;

19.Click execute. The standard account can access the corresponding database.

#### FAQ

Can I manage the created account in the read-only instances?

The account created in the master instance is synchronized to the read-only instances

. You cannot manage the account in the read-only instances. The account can only

read data from the read-only instances.

#### APIs

| API            | Description                |
|----------------|----------------------------|
| CreateAccount  | Used to create an account. |
| CreateDatabase | Used to create a database. |

# 4.3.2 Create databases and accounts for an RDS for SQL Server 2012 or 2016 instance

This topic is applicable only to RDS for SQL Server 2012 and 2016 instances. For more information on how to create databases and accounts for other versions, see Create databases and accounts for an RDS for SQL Server 2017 instance and Create databases and accounts for an RDS for SQL Server 2008 R2 instance.

#### Create an account

You can create a superuser account and standard accounts through the console. The superuser account can be created only through the console.

#### Precautions

 When assigning permissions to database accounts, follow the principle of least privilege and create accounts based on the roles required. Assign the appropriat e level of permissions to the accounts. When necessary, you can create multiple database accounts and allow each of them to access data relevant to their own business tasks. If an account does not need to write data to a database, assign readonly permissions to the account. • For database security, you must set strong account passwords and change the passwords regularly.

#### Procedure

- 1. Log on to the RDS console.
- 2. In the upper-left corner, select the region where the target instance is located.

| = C-) Alibaba        | Cloud     | China (Hangzhou) 🔺                                                                              |                                          |               |                              |                               | Q Billin             | g Management                 | More 🛌     | ۵ å          | ት Englis    | sh 🌔    |
|----------------------|-----------|-------------------------------------------------------------------------------------------------|------------------------------------------|---------------|------------------------------|-------------------------------|----------------------|------------------------------|------------|--------------|-------------|---------|
| ApsaraDB for RDS     | RDS insta | Asia Pacific<br>China (Hangzhou)                                                                | Europe & Americas<br>Germany (Frankfurt) | istics. You ( | can save data by O           | penAPI for long-term queries. |                      |                              |            |              | Igr         | nore    |
| Instances            | RDS Mai   | China (Shanghai)<br>China (Qingdao)                                                             | UK (London)                              |               |                              |                               | Learning Path        | Log On to D                  | B C Re     | fresh        | Create Inst | tance   |
| Cross-region Backup  | Basic Inf | China (Beijing)                                                                                 | US (Virginia)                            |               |                              |                               |                      |                              |            |              |             |         |
| Locked Instances (0) | Instance  | China (Zhangjiakou)<br>China (Hohhot)                                                           | Middle East & India                      |               |                              |                               |                      |                              |            |              | 0           | 2       |
|                      | 🔲 Insta   | China (Shenzhen)                                                                                | UAE (Dubai)                              | Ŧ             | Zone                         | Network Type(All) 👻           | Billing<br>Method Ta | IOPS<br>Utilization<br>(%) ♦ |            |              | A           | Actions |
|                      | R         | Hong Kong<br>Singapore<br>Australia (Svdnev)                                                    |                                          | 2017<br>50N   | China<br>(Hangzhou)<br>ZoneH | VPC<br>( VPC:vpc-<br>)        | Pay-As-<br>You-Go    | 0                            |            | м            | anage   M   | fore 🗸  |
| Ξ                    |           | <ul> <li>Malaysia (Kuala Lumpur)</li> <li>Indonesia (Jakarta)</li> <li>Japan (Tokyo)</li> </ul> |                                          |               | China<br>(Hangzhou)<br>ZoneH | VPC<br>(VPC:vpc-              | Pay-As-<br>You-Go    | 0                            | Manage   S | Subscription | Billing   M | tore 👻  |

- 3. Find the target instance and click its ID.
- 4. In the left-side navigation pane, click Accounts.
- 5. Click Create Account.
- 6. Enter the account information and click OK.

| Parameter           | Description                                                                                                    |
|---------------------|----------------------------------------------------------------------------------------------------|
| Database<br>Account | The account name contains 2 to 16 characters, including lowercase letters, digits, and underscores (_). It must begin with a letter and end with a letter or digit.                                                                                                    |
| Account<br>Type     | <ul> <li>Superuser Account: This option is available only when you create<br/>an account for the first time. You can create standard accounts only<br/>after you create a superuser account. Each instance has only one<br/>superuser account and this superuser account cannot be deleted.</li> <li>Standard Account: This option is available only after you create<br/>a superuser account. One instance can have multiple standard<br/>accounts. You must assign database permissions to standard<br/>accounts manually.</li> </ul> |
| Password            | The password contains 8 to 32 characters, including at least three of<br>the following types of characters: uppercase letters, lowercase letters<br>, digits, and special characters. The allowed special characters are as<br>follows:<br>! @ # \$ % ^ & * ( ) _ + - =                                                                                                    |

| Parameter            | Description               |
|----------------------|---------------------------|
| Re-enter<br>password | Enter the password again. |

#### Create a database

- 1. Log on to the RDS console.
- 2. In the upper-left corner, select the region where the target instance is located.

| = C-) Alibaba                    | Cloud                | China (Hangzhou) 🔺                                                                              |                                                     |               |                              |                                | Q Billin                | g Management                 | More 🛌 💪      |                  | English           | 0  |
|----------------------------------|----------------------|-------------------------------------------------------------------------------------------------|-----------------------------------------------------|---------------|------------------------------|--------------------------------|-------------------------|------------------------------|---------------|------------------|-------------------|----|
| ApsaraDB for RDS                 | RDS insta            | Asia Pacific China (Hangzhou)                                                                   | Europe & Americas                                   | istics. You o | can save data by C           | OpenAPI for long-term queries. |                         |                              |               |                  | Ignore            |    |
| Instances<br>Cross-region Backup | RDS Mar<br>Basic Inf | China (Shanghai)<br>China (Qingdao)<br>China (Beijing)                                          | UK (London)<br>US (Silicon Valley)<br>US (Virginia) |               |                              |                                | Learning Pati           | Log On to Di                 | 3 C Refres    | Create           | e Instance        |    |
| Locked Instances (0)             | Instance             | China (Zhangjiakou)                                                                             | Middle East & India                                 |               |                              |                                |                         |                              |               |                  | o <u>a</u>        | 1  |
|                                  | 🔲 Insta              | China (Shenzhen)<br>China (Chengdu)                                                             | UAE (Dubal)                                         | . i           | Zone                         | Network Type(All) 👻            | Billing Ta<br>Method Ta | IOPS<br>Utilization<br>(%) ♦ |               |                  | Actions           | 44 |
|                                  |                      | <ul> <li>Hong Kong</li> <li>Singapore</li> <li>Australia (Sydney)</li> </ul>                    |                                                     | 2017<br>50N   | China<br>(Hangzhou)<br>ZoneH | VPC<br>( VPC:vpc-<br>)         | Pay-As-<br>You-Go       | 0                            |               | Manage           | More <del>-</del> |    |
| Ξ                                |                      | <ul> <li>Malaysia (Kuala Lumpur)</li> <li>Indonesia (Jakarta)</li> <li>Japan (Tokyo)</li> </ul> |                                                     |               | China<br>(Hangzhou)<br>ZoneH | VPC<br>(VPC:vpc-<br>)          | Pay-As-<br>You-Go       | 0                            | Manage   Subs | cription Billing | More 🗸            |    |

- 3. Find the target instance and click its ID.
- 4. In the left-side navigation pane, click Databases.
- 5. Click Create Database.
- 6. Set the following parameters and click OK.

| Parameter                     | Description                                                                                                    |
|-------------------------------|----------------------------------------------------------------------------------------------------|
| Database<br>Name              | The database name contains 2 to 64 characters including lowercase letters, digits, underscores (_), and hyphens (-). It must begin with a letter and end with a letter or digit.                                                                                                    |
| Supported<br>Character<br>Set | Select a character set. If the character set you need is not listed, click<br>All and select it from the drop-down list.                                                                                                    |
| Authorized<br>Account         | Select the account to which you want to assign permissions. After you<br>select an account, the Account Type parameter is displayed and you<br>can set it to Read/Write, Read-only, or Owner.<br>If no accounts have been created, you can leave the Authorized<br>Account parameter blank. |
| Remarks                       | Optional. Enter the other account information that helps to better<br>manage the account. You can enter up to 256 characters.                                                                                                    |

#### APIs

| API            | Description                |
|----------------|----------------------------|
| CreateAccount  | Used to create an account. |
| CreateDatabase | Used to create a database. |

# 4.3.3 Create databases and accounts for an RDS for SQL Server 2008 R2 instance

This topic is applicable only to RDS for SQL Server 2008 R2 instances. For more information on how to create databases and accounts for other versions, see Create databases and accounts for an RDS for SQL Server 2017 instance and Create databases and accounts for an RDS for SQL Server 2012 or 2016 instance.

#### Create an account

#### Precautions

- You can create up to 500 accounts for each RDS for SQL Server 2008 R2 instance.
- To migrate data from a local database to RDS, you need to create databases and accounts that are the same as those of the local database.
- When assigning permissions to database accounts, follow the principle of least privilege and create accounts based on the roles required. Assign the appropriat e level of permissions to the accounts. When necessary, you can create multiple database accounts and allow each of them to access data relevant to their own business tasks. If an account does not need to write data to a database, assign readonly permissions to the account.
- For database security, set strong passwords for the accounts and change the passwords regularly.

#### Procedure

1. Log on to the RDS console.

2. In the upper-left corner, select the region where the target instance is located.

| = (-) Alibaba        | Cloud     | China (Hangzhou) 🔺                                                                              |                                          |             |                              |                                | Q Billi             | ng Management                     | More 🛌 | <u>م</u> 4     | English                  | ( |
|----------------------|-----------|-------------------------------------------------------------------------------------------------|------------------------------------------|-------------|------------------------------|--------------------------------|---------------------|-----------------------------------|--------|----------------|--------------------------|---|
| ApsaraDB for RDS     | RDS insta | Asia Pacific<br>China (Hangzhou)                                                                | Europe & Americas<br>Germany (Frankfurt) | istics. You | can save data by             | OpenAPI for long-term queries. |                     |                                   |        |                | Ignore                   |   |
| Instances            | RDS Ma    | China (Shanghai)                                                                                | UK (London)                              |             |                              |                                | Learning Pa         | th Log On to                      | DB C I | Refresh C      | eate Instance            |   |
| Cross-region Backup  | Basic Inf | China (Beijing)                                                                                 | US (Virginia)                            |             |                              |                                |                     |                                   |        |                |                          |   |
| Locked Instances (0) | Instance  | China (Zhangjiakou)                                                                             | Middle East & India                      |             |                              |                                |                     |                                   |        |                | 0 ž                      | : |
|                      | Inst      | China (Shenzhen)<br>China (Chengdu)                                                             | UAE (Dubai)                              | Ŧ           | Zone                         | Network Type(All) 👻            | Billing .<br>Method | IOPS<br>Tags Utilization<br>(%) ♦ |        |                | Actions                  | 5 |
|                      |           | Hong Kong<br>Singapore<br>Australia (Sydney)                                                    |                                          | 2017<br>SON | China<br>(Hangzhou)<br>ZoneH | VPC<br>( VPC:vpc-<br>)         | Pay-As-<br>You-Go   | 0                                 |        | Ma             | iage   More <del>-</del> |   |
| I                    |           | <ul> <li>Malaysia (Kuala Lumpur)</li> <li>Indonesia (Jakarta)</li> <li>Japan (Tokyo)</li> </ul> |                                          |             | China<br>(Hangzhou)<br>ZoneH | VPC<br>( VPC:vpc-<br>)         | Pay-As-<br>You-Go   | 0                                 | Manage | Subscription B | lling   More 🗸           |   |

- 3. Find the target instance and click its ID.
- 4. In the left-side navigation pane, click Accounts.
- 5. Click Create Account.

| Basic Information    | Accounts |                             |                     |                        |             |                        |
|----------------------|----------|-----------------------------|---------------------|------------------------|-------------|------------------------|
| Accounts             |          |                             |                     |                        |             |                        |
| Databases            | Accounts | Service Account Permissions |                     |                        |             |                        |
| Database Migration t |          |                             |                     |                        |             | Refresh Create Account |
| Database Connection  | Account  | Account Type                | Status              | Database               | Description | Actions                |
| Monitoring and Alert |          |                             | ① Could not find an | record that met the co | ndition     |                        |
| Data Security        |          |                             | Codd not ning an    | record diat met die co | and to the  |                        |

## 6. Enter the account information.

| Accounts   | Service Account Permissions |                                 |                 |                                |                              |                                          |                                       |
|------------|-----------------------------|---------------------------------|-----------------|--------------------------------|------------------------------|------------------------------------------|---------------------------------------|
| Create Aco | ount << Back to Accounts    |                                 |                 |                                |                              |                                          |                                       |
|            | *Database Account:          |                                 |                 |                                |                              |                                          |                                       |
|            |                             | An account name must be 1 to 10 | 6 characters in | length and can contain lower   | -case letters, numbers, and  | l underscores (_). It must start with a  | letter and end with a letter or a num |
|            | Authorized Databases:       | Unauthorized Databases          |                 | Authorized Databases:          |                              | Permission Full Control Read/Write       |                                       |
|            |                             | No data available.              | Add >           |                                | No data available.           |                                          |                                       |
|            |                             |                                 | < Remove        |                                |                              |                                          |                                       |
|            |                             |                                 |                 |                                |                              |                                          |                                       |
|            |                             |                                 |                 |                                |                              |                                          |                                       |
|            |                             |                                 |                 |                                |                              |                                          |                                       |
|            | *Password:                  |                                 |                 |                                |                              |                                          |                                       |
|            |                             | Your password must be 8 to 32 c | haracters in le | ngth, including at least three | of the following types: uppe | er-cse letters, lower-case letters, numl | pers, and special characters, such as |
|            | *Re-enter Password:         |                                 |                 |                                |                              |                                          |                                       |
|            | Note:                       |                                 |                 |                                |                              |                                          |                                       |
|            |                             |                                 |                 |                                |                              |                                          |                                       |
|            |                             | Your note can contain up to 256 | alphanumeric    | //                             |                              |                                          |                                       |
|            |                             | ·····                           |                 |                                |                              |                                          |                                       |
|            |                             | OK Cancel                       |                 |                                |                              |                                          |                                       |
|            |                             |                                 |                 |                                |                              |                                          |                                       |

| Parameter           | Description                                                                                                    |
|---------------------|----------------------------------------------------------------------------------------------------|
| Database<br>Account | The account name contains 2 to 16 characters, including lowercase letters, digits, and underscores (_). It must begin with a letter and end with a letter or digit. |

| Parameter               | Description                                                                                                    |  |  |  |  |
|-------------------------|----------------------------------------------------------------------------------------------------|--|--|--|--|
| Authorized<br>Databases | Select the databases for which the account has permissions. If no databases have been created, you can leave this parameter blank.                                                                                                    |  |  |  |  |
|                         | An account can be authorized with multiple databases. To authorize<br>an account to databases, take these steps:                                                                                                    |  |  |  |  |
|                         | <ul> <li>a. In the left area, select the target databases.</li> <li>b. Click Add to add the selected databases to the right area.</li> <li>c. Set the account's permission on each database, which can be Read/<br/>Write or Read-only. You can also click the button (for example, Full<br/>Control Read-only) in the upper-right corner to set the permissions<br/>for the databases in batches.</li> </ul> |  |  |  |  |
|                         | Add > < Remove                                                                                                    |  |  |  |  |
| Password                | The password contains 8 to 32 characters, including at least three of<br>the following types of characters: uppercase letters, lowercase letters<br>, digits, and special characters. The allowed special characters are as<br>follows:<br>$!@#$%^&*()_+=$                                                                                                    |  |  |  |  |
| Re-enter<br>Password    | Enter the password again.                                                                                                    |  |  |  |  |
| Note                    | Optional. Enter the other account information that helps to better manage the account. You can enter up to 256 characters.                                                                                                    |  |  |  |  |

#### 7. Click OK.

#### Create a database

You can create up to 50 databases for an RDS for SQL Server 2008 R2 instance.

- 1. Log in to the RDS console.
- 2. In the upper-left corner, select the region where the target instance is located.
- 3. Find the target instance and click its ID.
- 4. In the left-side navigation pane, click Databases.

#### 5. Click Create Database.

| Basic Information    | Databases 🎯   |                 |                              |              |             | Create Database Copy Database        |
|----------------------|---------------|-----------------|------------------------------|--------------|-------------|--------------------------------------|
| Databases            | Database Name | Database Status | Character Set                | User Account | Description | Actions                              |
| Database Migration t | database_03   | Running         | SQL_Latin1_General_CP1_CI_AS |              | None        | Delete Migrate Backup Files from OSS |
| Database Connection  | database_02   | Running         | Chinese_PRC_CS_AS            |              | None        | Delete Migrate Backup Files from OSS |
| Data Security        | database_01   | Running         | Chinese_PRC_CI_AS            |              | None        | Delete Migrate Backup Files from OSS |
| Service Availability | test_01       | Running         | Chinese_PRC_CI_AS            |              | None        | Delete Migrate Backup Files from OSS |

#### 6. Enter the database information.

| *Database Name:           | Your database name can be 2 to 64 characters in length, and can contain lowercase letters, digits, underscores, and hyphens. It must start with a letter a letter or a digit. |
|---------------------------|----------------------------------------------------------------------------------------------------|
| *Supported Character Set: | Chinese_PRC_CI_AS Chinese_PRC_CS_AS SQL_Latin1_General_CP1_CI_AS SQL_Latin1_General_CP1_CS_AS Chinese_PRC_BIN all Chinese_PRC_CI_AS                                           |
| Authorized Account:       | Unauthorized Account (default) Create an Account                                                                                                    |
| Remarks:                  |                                                                                                    |
|                           | The note must be 0 to 256 characters in length.                                                                                                    |
|                           | OK Cancel                                                                                                    |

| Parameter                     | Description                                                                                                    |
|-------------------------------|----------------------------------------------------------------------------------------------------|
| Database<br>Name              | The database name contains 2 to 64 characters, including lowercase letters, digits, underscores (_), and hyphens (-). It must begin with a letter and end with a letter or digit. |
| Supported<br>Character<br>Set | Select a character set. If the character set you need is not listed, click<br>All and select it from the drop-down list.                                                          |
| Authorized<br>Account         | Select the account to which you want to assign permissions.<br>If no accounts have been created, you can leave this parameter blank.                                              |
| Account<br>Type               | This parameter is displayed after you select an authorized account.<br>You can set this parameter to Read/Write or Read-only.                                                     |
| Remarks                       | Optional. Enter the other account information that helps to better manage the account. You can enter up to 256 characters.                                                        |

### 7. Click OK.

#### Resources

### Migrate full backup data to RDS for SQL Server 2008 R2

### APIs

| API            | Description                |
|----------------|----------------------------|
| CreateAccount  | Used to create an account. |
| CreateDatabase | Used to create a database. |

# 5 Connect to an RDS for SQL Server instance

After you create an instance, configure a whitelist, and create a database and an account, you can use Data Management Sevice (DMS) or other database clients to connect to the RDS instance.

Use DMS to connect to an instance

DMS is a graphical data management service provided by Alibaba Cloud. It can be used to manage non-relational databases and relational databases, and supports data and schema management, user authorization, security audit, data trends, data tracking, BI charts, and performance and optimization.

For more information, see Use DMS to log on to an RDS instance.

Use a client to connect to an instance

This topic describes how to use the Microsoft SQL Server Management Studio (SSMS) client to connect to an RDS instance.

- 1. Start the SSMS client in an ECS instance or your computer.
- 2. Choose Connect > Database Engine.
- 3. In the displayed Connect to Server dialog box, enter the logon information.

| 🖵 Connect to Server |                                |
|---------------------|--------------------------------|
|                     | SQL Server                     |
| Server type:        | Database Engine 🔹              |
| Server name:        | ▼                              |
| Authentication:     | SQL Server Authentication 🔹    |
| Login:              | ▼                              |
| Password:           |                                |
|                     | Remember password              |
|                     |                                |
|                     | Connect Cancel Help Options >> |

| Parameter   | Description             |
|-------------|-------------------------|
| Server type | Select Database Engine. |

| Parameter      | Description                                                                                                    |                                                                                                    |  |  |  |  |  |  |
|----------------|----------------------------------------------------------------------------------------------------|----------------------------------------------------------------------------------------------------|--|--|--|--|--|--|
| Server name    | Enter the connection address and the p<br>RDS instance. Separate the address an<br>with a comma (,), such as rm - bptes<br>rds . aliyuncs . com , 3433 .<br>The following procedure shows how to<br>and public addresses and the port nur<br>instance:<br>a. Log on to the ApsaraDB for RDS con<br>b. In the upper-left corner of the page<br>where the instance is located.<br>c. Click the ID of the instance.<br>d. Find the internal IP address and port<br>public IP address and port number<br>in the Basic Information section, as<br>following figure. | port number of the<br>d the port number<br>st . sqlserver .<br>o view the internal<br>mber of the RDS<br>asole.<br>, select the region<br>rt number, or the<br>of the instance<br>shown in the |  |  |  |  |  |  |
| Authentication | Select SQL Server Authentication.                                                                                                    |                                                                                                    |  |  |  |  |  |  |
| Login          | Enter the account name of the RDS instance.                                                                                                    |                                                                                                    |  |  |  |  |  |  |
| Password       | Enter the password of the account of the                                                                                                    | he RDS instance.                                                                                                    |  |  |  |  |  |  |

4. Click Connect.

# 6 Read-only instances

## 6.1 Introduction to SQL Server read-only instances

#### Scenario

For services that involve a small number of write requests but a great number of read requests, a single instance may not be able to resist the read pressure. As a result , services may be affected. To achieve the elastic expansion of the read ability and share the pressure of the database, you can create one or more read-only instances in a region. The read-only instances can handle massive read requests and increase the application throughput.

#### Overview

A read-only instance is a read-only copy of the master instance. Changes to the master instance are also automatically synchronized to all relevant read-only instances.

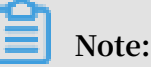

- For RDS SQL Server, only the SQL Server 2017 Cluster (AlwaysOn) Edition supports read-only instances.
- · Each read-only instance adopts a single-node architecture (without slave nodes).

The following topology shows the positioning of the read-only instance.

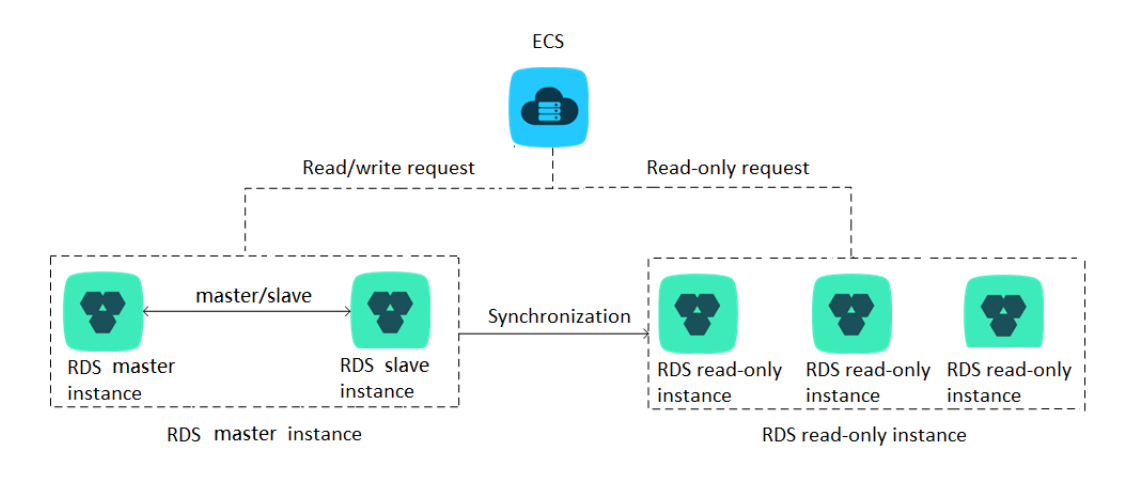

#### Pricing

The billing method of read-only instances is Pay-As-You-Go. The following table lists the prices of common instances.

## Hourly prices of specifications and storage

| Region                        | rds.<br>mssql.<br>s2.large<br>2-core 4<br>GB<br>\$0.225 | rds.<br>mssql<br>.s2.<br>xlarge<br>2-core 8<br>GB<br>\$0.447 | rds.<br>mssql.<br>s3.large<br>4-core 8<br>GB<br>\$0.459 | rds.mssql<br>.m1.<br>medium<br>4-core 16<br>GB<br>\$0.851 | rds.<br>mssql.<br>c1.large<br>8-core<br>16 GB<br>\$0.888 | rds.<br>mssql<br>.c1.<br>xlarge<br>8-core<br>32 GB<br>\$1.732 | rds.<br>mssql<br>.c2.<br>xlarge<br>16-core<br>64 GB<br>\$3.389 | Storage<br>\$0.0003 |
|-------------------------------|---------------------------------------------------------|--------------------------------------------------------------|---------------------------------------------------------|-----------------------------------------------------------|----------------------------------------------------------|---------------------------------------------------------------|----------------------------------------------------------------|---------------------|
| mainian<br>'s<br>regions      | a                                                       |                                                              |                                                         |                                                           |                                                          |                                                               |                                                                | /GB                 |
| Hong<br>Kong                  | \$0.264                                                 | \$0.522                                                      | \$0.537                                                 | \$0.993                                                   | \$1.035                                                  | \$2.02                                                        | \$3.954                                                        | \$0.0004<br>/GB     |
| US (<br>Virginia<br>)         | \$0.273                                                 | \$0.542                                                      | \$0.556                                                 | \$1.028                                                   | \$1.072                                                  | \$2.093                                                       | \$4.096                                                        | \$0.0003<br>/GB     |
| US (<br>Sillicon<br>Vally)    | \$0.292                                                 | \$0.579                                                      | \$0.595                                                 | \$1.099                                                   | \$1.146                                                  | \$2.237                                                       | \$4.378                                                        | \$0.0003<br>/GB     |
| Singapor                      | <b>\$</b> 0.311                                         | \$0.616                                                      | \$0.632                                                 | \$1.170                                                   | \$1.220                                                  | \$2.381                                                       | \$4.661                                                        | \$0.0004<br>/GB     |
| Australia                     | \$0.315                                                 | \$0.622                                                      | \$0.646                                                 | \$1.209                                                   | \$1.259                                                  | \$2.415                                                       | \$4.829                                                        | \$0.0005<br>/GB     |
| Malaysia                      | \$0.296                                                 | \$0.586                                                      | \$0.601                                                 | \$1.112                                                   | \$1.159                                                  | \$2.262                                                       | \$4.428                                                        | \$0.0004<br>/GB     |
| Indonesi                      | <b>a\$0.311</b>                                         | \$0.616                                                      | \$0.632                                                 | \$1.170                                                   | \$1.220                                                  | \$2.381                                                       | \$4.661                                                        | \$0.0004<br>/GB     |
| Japan                         | \$0.311                                                 | \$0.615                                                      | \$0.632                                                 | \$1.171                                                   | \$1.221                                                  | \$2.381                                                       | \$4.660                                                        | \$0.0005<br>/GB     |
| Germany<br>(<br>Frankfur<br>) | r\$0.311<br>rt                                          | \$0.615                                                      | \$0.632                                                 | \$1.171                                                   | \$1.221                                                  | \$2.381                                                       | \$4.660                                                        | \$0.0005<br>/GB     |
| UK (<br>London<br>)           | \$0.311                                                 | \$0.615                                                      | \$0.632                                                 | \$1.171                                                   | \$1.221                                                  | \$2.381                                                       | \$4.660                                                        | \$0.0005<br>/GB     |

| Region                 | rds.     | rds.     | rds.     | rds.mssql | rds.     | rds.    | rds.    | Storage         |
|------------------------|----------|----------|----------|-----------|----------|---------|---------|-----------------|
|                        | mssql.   | mssql    | mssql.   | .m1.      | mssql.   | mssql   | mssql   |                 |
|                        | s2.large | .s2.     | s3.large | medium    | c1.large | .c1.    | .c2.    |                 |
|                        | 2-core 4 | xlarge   | 4-core 8 | 4-core 16 | 8-core   | xlarge  | xlarge  |                 |
|                        | GB       | 2-core 8 | GB       | GB        | 16 GB    | 8-core  | 16-core |                 |
|                        |          | GB       |          |           |          | 32 GB   | 64 GB   |                 |
| UAE (<br>Dubai)        | \$0.327  | \$0.646  | \$0.665  | \$1.230   | \$1.283  | \$2.500 | \$4.895 | \$0.0007<br>/GB |
| India (<br>Mumbai<br>) | \$0.296  | \$0.586  | \$0.601  | \$1.112   | \$1.159  | \$2.262 | \$4.428 | \$0.0004<br>/GB |

#### Features

Read-only instances offer the following features:

- Account and database management: No account or database maintenance is required for a read-only instance. Both the account and database are synchronized through the master instance.
- Billing: Read-only instances support billing measured per hour, which is userfriendly and cost-efficient.
- Specifications: The specifications of a read-only instance can differ from those of the master instance, and can be changed at any time. It is recommended that the specifications of the read-only instance be equal to or higher than those of the master instance; otherwise the read-only instance may have high latency or workloads.
- Network type: can differ from that of the master instance.
- Whitelist: When a read-only instance is created, it automatically copies the whitelist of the master instance. However, the whitelist of the read-only instance is independent from that of the master instance. You can modify the whitelist of the read-only instance by referring to Configure a whitelist.
- Monitoring and alarms: Up to 20 system performance monitoring views can be used, which includes disk capacity, IOPS, connections, CPU utilization, and network traffic. Users can view the load of instances at ease.

#### Restrictions

· Quantity of read-only instances:

| Database   | Quantity                                                             |
|------------|----------------------------------------------------------------------|
| SQL Server | Up to 7 read-only instances can be created for each master instance. |

- · Read-only instances do not support backup settings or manual backup.
- Instance recovery:
  - Read-only instances do not support the creation of temporary instances through backup files or a point in time. Read-only instances do not support the overwriting of instances using backup sets.
  - After creating a read-only instance, the master instance does not support data recovery through the direct overwriting of instances using backup sets.
- You cannot migrate data to read-only instances.
- · You cannot create or delete databases for read-only instances.
- · You cannot create or delete accounts for read-only instances.
- You cannot authorize accounts or modify account passwords for read-only instances.

#### FAQs

Can the accounts on the master instance be used on the read-only instances?

Answer: Accounts on the master instance are synchronized to the read-only instances . You can use the accounts to read data from the read-only instances but cannot write data into the read-only instances.

## 6.2 Create an RDS for SQL Server read-only instance

You can create read-only instances to handle large numbers of read requests and increase the application throughput. A read-only instance is a read-only replica of the master instance. Changes to the master instance are automatically synchronized to all read-only instances attached to the master instance.

For more information, see Introduction to SQL Server read-only instances.

#### Prerequisites

The master instance adopts the Cluster Edition and runs the SQL Server 2017 engine.

#### Precautions

- You can only create read-only instances under the master instance but cannot switch an existing instance to a read-only instance.
- Creating a read-only instance does not affect the master instance because the readonly instance copies data from the slave instance.
- You can create up to seven read-only instances for the master instance.
- A read-only instance is charged according to the Pay-As-You-Go billing method. That is, fees are deducted once per hour, and the deducted fees vary depending on the specifications of the read-only instance at the time of fee deduction. For more information, see the "Pricing" section in Introduction to SQL Server read-only instances.

#### Create a read-only instance

- 1. Log on to the RDS console.
- 2. In the upper-left corner, select the region where the target instance is located.

| = C-J Alibaba        | a Cloud  | China (Hangzhou) 🔺                                                                              |                                          |             |                              |                                | Q Bi              | lling M | anagement                    | More 📐 | Δ         | ά E          | nglish 🥊 |
|----------------------|----------|-------------------------------------------------------------------------------------------------|------------------------------------------|-------------|------------------------------|--------------------------------|-------------------|---------|------------------------------|--------|-----------|--------------|----------|
| ApsaraDB for RDS     | RDS inst | Asia Pacific<br>China (Hangzhou)                                                                | Europe & Americas<br>Germany (Frankfurt) | istics. You | can save data by             | OpenAPI for long-term queries. |                   |         |                              |        |           | [            | Ignore   |
| Instances            | RDS Ma   | China (Shanghai)                                                                                | 🗱 UK (London)<br>📒 US (Silicon Valley)   |             |                              |                                | Learning F        | Path    | Log On to D                  | в С    | Refresh   | Create       | Instance |
| Cross-region Backup  | Basic Ir | nf 🞦 China (Beijing)                                                                            | US (Virginia)                            |             |                              |                                |                   |         |                              |        |           |              |          |
| Locked Instances (0) | Instance | China (Zhangjiakou)                                                                             | Middle East & India                      |             |                              |                                |                   |         |                              |        |           |              | o 2      |
|                      | Ins      | China (Shenzhen)<br>China (Chengdu)                                                             | UAE (Dubal)                              | ÷           | Zone                         | Network Type(All) 👻            | Billing<br>Method | Tags    | IOPS<br>Utilization<br>(%) ♦ |        |           |              | Actions  |
|                      | R        | Hong Kong<br>Singapore<br>Australia (Sydney)                                                    |                                          | 2017<br>50N | China<br>(Hangzhou)<br>ZoneH | VPC<br>( VPC:vpc-<br>)         | Pay-As-<br>You-Go |         | 0                            |        |           | Manage       | More 👻   |
|                      |          | <ul> <li>Malaysia (Kuala Lumpur)</li> <li>Indonesia (Jakarta)</li> <li>Japan (Tokyo)</li> </ul> |                                          |             | China<br>(Hangzhou)<br>ZoneH | VPC<br>( VPC:vpc-<br>)         | Pay-As-<br>You-Go |         | 0                            | Manage | Subscript | tion Billing | More 👻   |

3. Find the target instance and click the instance ID.

4. Click Add Read-only Instance.

| <                    | (Running) tBack to Instance List                                        | Op                                                                                          | eration Guide     | Log On to DB   | Create Data Migratio |  |  |  |  |  |  |  |  |
|----------------------|-------------------------------------------------------------------------|---------------------------------------------------------------------------------------------|-------------------|----------------|----------------------|--|--|--|--|--|--|--|--|
| Basic Information    |                                                                         |                                                                                             |                   |                |                      |  |  |  |  |  |  |  |  |
| Accounts             | Basic Information                                                       | Cor                                                                                         | nfigure Whitelist | Migrate Across | Zones                |  |  |  |  |  |  |  |  |
| Databases            | Instance ID:                                                            |                                                                                             | Instance Name     | 9:             | /                    |  |  |  |  |  |  |  |  |
| Database Connection  | Region and Zone: China (Hangzhou)ZoneH                                  | Region and Zone: China (Hangzhou)ZoneH av                                                   |                   |                |                      |  |  |  |  |  |  |  |  |
| Database Proxy       | Internal Endpoint: Configure Whitelist to view the internal IP address. | Internal Endpoint: Configure Whitelist to view the internal IP address. Internal Port: 3306 |                   |                |                      |  |  |  |  |  |  |  |  |
| Monitoring and Alert | Public Endpoint: Apply for Public Endpoint                              |                                                                                             |                   |                |                      |  |  |  |  |  |  |  |  |
| Data Security        | Storage Type: Local SSD                                                 |                                                                                             |                   |                |                      |  |  |  |  |  |  |  |  |
| Service Availability | Read/Write Splitting Address: Apply for a Read/Writer Splitting Address |                                                                                             |                   |                |                      |  |  |  |  |  |  |  |  |
| Logs                 |                                                                         |                                                                                             |                   |                |                      |  |  |  |  |  |  |  |  |
| SQL Explorer         | Status                                                                  |                                                                                             |                   |                |                      |  |  |  |  |  |  |  |  |
| Backup and Restorati | Status: Running                                                         | Billing Method: Pay                                                                         | -As-You-Go        |                |                      |  |  |  |  |  |  |  |  |
| Parameters           |                                                                         |                                                                                             |                   |                |                      |  |  |  |  |  |  |  |  |
|                      | Configuration Information                                               |                                                                                             |                   |                |                      |  |  |  |  |  |  |  |  |
|                      | Type Family: General-purpose                                            | Type Family: General-purpose Database Engine: MySQL 5.7                                     |                   |                |                      |  |  |  |  |  |  |  |  |
|                      | Mermory: 1024MB                                                         | Maximum IOPS: 60                                                                            | 0                 |                |                      |  |  |  |  |  |  |  |  |
|                      | Maintenance Window: 02:00-06:00 Configure                               | Type Code: rds.my                                                                           | sql.t1.small      |                |                      |  |  |  |  |  |  |  |  |
|                      |                                                                         |                                                                                             |                   |                |                      |  |  |  |  |  |  |  |  |

5. On the purchase page, choose the configuration of the read-only instance, and then click Buy Now.

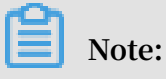

- We recommend that the read-only instance and the master instance be in the same VPC.
- To guarantee sufficient I/O for data synchronization, we recommend that the configuration of the read-only instance (the memory) is greater than or equal to that of the master instance.
- We recommend that you purchase multiple read-only instances based on your business needs to improve availability.
- 6. On the Order Confirmation page, review the order information, select the terms and agreements as prompted, click Pay Now, and complete the payment.

The instance creation takes a few minutes.

#### View a read-only instance

View a read-only instance in the instance list

- 1. Log on to the RDS console.
- 2. Select the region where the read-only instance is located.

| = C-) Alibaba        | Clo | ud        | China (Hangzhou) 🔺                                                      |                                          |             |                              |                                | Q Bi              | ling M | anagement N          | lore 🛌 | ۵           | ක En       | nglish   |
|----------------------|-----|-----------|-------------------------------------------------------------------------|------------------------------------------|-------------|------------------------------|--------------------------------|-------------------|--------|----------------------|--------|-------------|------------|----------|
| ApsaraDB for RDS     | R   | DS insta  | Asia Pacific<br>China (Hangzhou)                                        | Europe & Americas<br>Germany (Frankfurt) | istics. You | u can save data by C         | DpenAPI for long-term queries. |                   |        |                      |        |             |            | Ignore   |
| Instances            | RI  | DS Mai    | China (Shanghai)<br>China (Qingdao)                                     | 🗱 UK (London)<br>📒 US (Silicon Valley)   |             |                              |                                | Learning P        | ath    | Log On to DE         | 0      | Refresh     | Create I   | Instance |
| Cross-region Backup  | E   | Basic Inf | China (Beijing)<br>China (Zhangjiakou)                                  | US (Virginia)                            |             |                              |                                |                   |        |                      |        |             |            |          |
| LOCKed Instances (0) | In  | istance   | China (Hohhot)                                                          | Middle East & India<br>India (Mumbai)    |             |                              |                                |                   |        | TOPS                 |        |             |            | 0 2      |
|                      |     | Insta     | China (Chengdu)                                                         | UAE (Dubai)                              | *           | Zone                         | Network Type(All) 👻            | Billing<br>Method | Tags   | Utilization<br>(%) • |        |             |            | Actions  |
|                      |     | R         | Hong Kong                                                               |                                          | 2017<br>SON | China<br>(Hangzhou)<br>ZoneH | VPC<br>( VPC:vpc-              | Pay-As-<br>You-Go |        | 0                    |        |             | Manage     | More 🗸   |
| Ξ                    |     |           | <ul> <li>Australia (Sydney)</li> <li>Malaysia (Kuala Lumpur)</li> </ul> |                                          |             | China                        | )<br>VPC                       |                   |        |                      |        |             |            |          |
|                      |     |           | <ul> <li>Indonesia (Jakarta)</li> <li>Japan (Tokyo)</li> </ul>          |                                          |             | (Hangzhou)<br>ZoneH          | ( VPC:vpc-                     | Pay-As-<br>You-Go |        | 0                    | Manage | Subscriptio | yn Billing | More 🗸   |

3. In the instance list, find the read-only instance and click its ID.

|  | Instance Name | Instance<br>Status(All) 👻 | Creation Time       | Instance<br>Type(All) + | Database<br>Engine(All) 👻      | Zone                         | Network Type(All) 👻                            | Billing<br>Method | Tags | IOPS<br>Utilization<br>(%) ● |        |                      | Actions |
|--|---------------|---------------------------|---------------------|-------------------------|--------------------------------|------------------------------|------------------------------------------------|-------------------|------|------------------------------|--------|----------------------|---------|
|  |               | Running                   | Jul 17, 2019, 16:50 | Read-only<br>Instance   | SQL Server 2017<br>EE ALWAYSON | China<br>(Hangzhou)<br>ZoneH | VPC<br>(VPC:vpc-<br>bp1w92wjrgz01fm6pubd8<br>) | Pay-As-<br>You-Go |      | 0                            |        | Manage               | More 👻  |
|  |               | Running                   | Jul 17, 2019, 11:35 | Primary<br>Instance     | SQL Server<br>2016 SE          | China<br>(Hangzhou)<br>ZoneH | VPC<br>(VPC:vpc-<br>bp1w92wjrgz01fm6pubd8<br>) | Pay-As-<br>You-Go |      | 0                            | Manage | Subscription Billing | More 👻  |
|  | ۵.            | Running                   | Jul 17, 2019, 11:34 | Primary<br>Instance     | SQL Server 2017<br>EE ALWAYSON | China<br>(Hangzhou)<br>ZoneH | VPC<br>(VPC:vpc-<br>bp1w92wjrgz01fm6pubd8<br>) | Pay-As-<br>You-Go |      | 0                            | Manage | Subscription Billing | More 👻  |

View a read-only instance on the Basic Information page for the master instance

- 1. Log on to the RDS console
- 2. Select the region where the master instance is located.

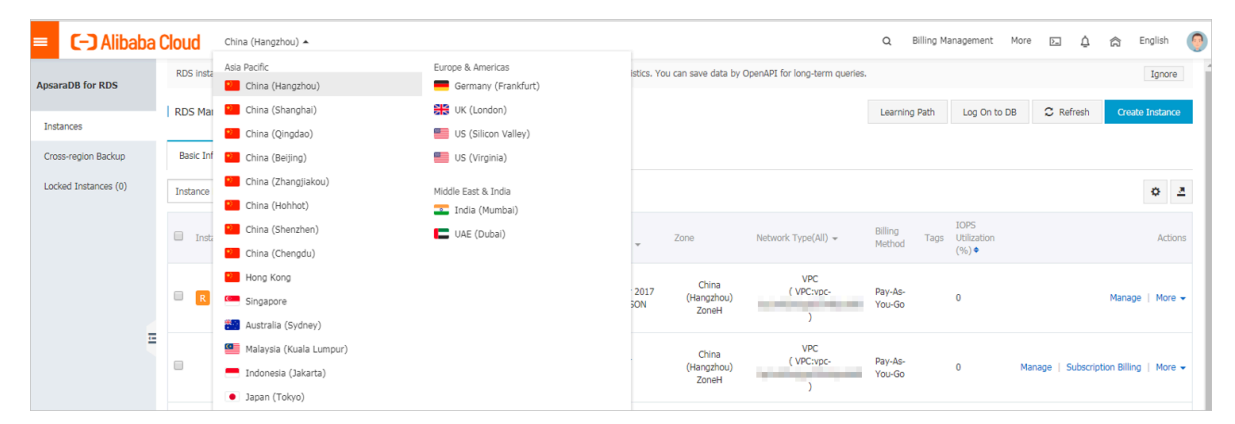

3. In the instance list, find the master instance and click its ID.

|  | Instance Name   | Instance<br>Status(All) 👻 | Creation Time       | Instance<br>Type(All) 👻 | Database<br>Engine(All) 👻      | Zone                         | Network Type(All) 👻                            | Billing<br>Method | Tags | IOPS<br>Utilization<br>(%) ● |                                   | Actions |
|--|-----------------|---------------------------|---------------------|-------------------------|--------------------------------|------------------------------|------------------------------------------------|-------------------|------|------------------------------|-----------------------------------|---------|
|  | B Linkston,     | Running                   | Jul 17, 2019, 16:50 | Read-only<br>Instance   | SQL Server 2017<br>EE ALWAYSON | China<br>(Hangzhou)<br>ZoneH | VPC<br>(VPC:vpc-<br>bp1w92wjrgz01fm6pubd8<br>) | Pay-As-<br>You-Go |      | 0                            | Manage   1                        | More 👻  |
|  |                 | Running                   | Jul 17, 2019, 11:35 | Primary<br>Instance     | SQL Server<br>2016 SE          | China<br>(Hangzhou)<br>ZoneH | VPC<br>(VPC:vpc-<br>bp1w92wjrgz01fm6pubd8<br>) | Pay-As-<br>You-Go |      | 0                            | Manage   Subscription Billing   M | More 👻  |
|  | а <b>сана</b> с | Running                   | Jul 17, 2019, 11:34 | Primary<br>Instance     | SQL Server 2017<br>EE ALWAYSON | China<br>(Hangzhou)<br>ZoneH | VPC<br>(VPC:vpc-<br>bp1w92wjrgz01fm6pubd8<br>) | Pay-As-<br>You-Go |      | 0                            | Manage   Subscription Billing   1 | More 👻  |

4. On the Basic Information page of the master instance, move the pointer over the number below Read-only Instance and click the ID of the read-only instance.

| Basic Information    |                                                                         |                                                      |
|----------------------|-------------------------------------------------------------------------|------------------------------------------------------|
| Accounts             | Basic Information                                                       | Configure Whitelist                                  |
| Database Connection  | Instance ID: rm-1ud129vj0g55xs41l                                       | Instance Name: rm-1ud129vj0g55xs411 🖍                |
| Monitoring and Alert | Region and Zone: China (Hangzhou)ZoneH                                  | Instance Type & Edition: Primary Instance (AlwaysOn) |
| Data Security        | Internal Endpoint: Configure Whitelist to view the internal IP address. | Internal Port: 1433                                  |
| Service Availability | Storage Type: SSD                                                       |                                                      |
| Backup and Restorati | Read-only Address: Configure Whitelist to view the internal IP address. | Read-Only Port: 1433                                 |
| Cluster management   | Advanced Feature: Linked Server, Distributed Transaction                | Character Set: Chinese_PRC_CI_AS                     |

View a read-only instance on the Cluster management page

#### Prerequisites

You have enabled read/write splitting on the Cluster management page. For more information, see Enable read/write splitting.

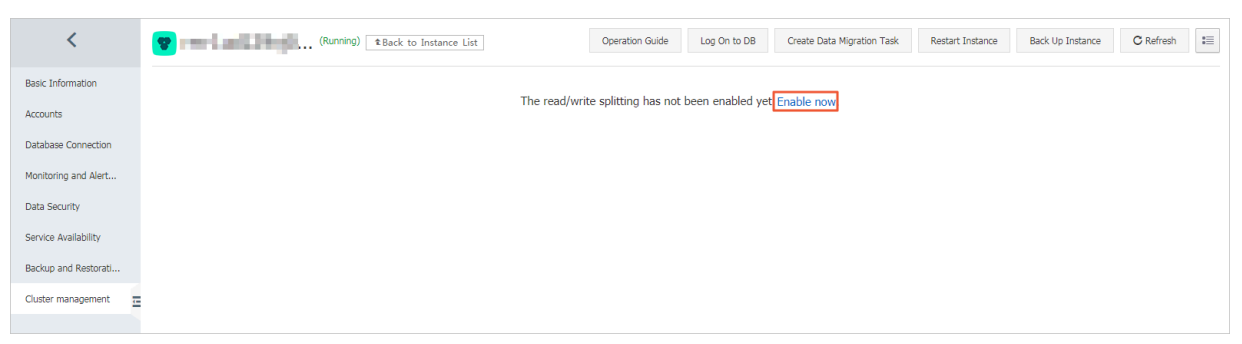

1. Log on to the RDS console.

2. Select the region where the master instance is located.

|                     |                 | <u> </u>        | (nungenou) -            |                     |                                                      |                    |                                |                   |       |              |        | , <del>,</del> | 00 0      |        |
|---------------------|-----------------|-----------------|-------------------------|---------------------|------------------------------------------------------|--------------------|--------------------------------|-------------------|-------|--------------|--------|----------------|-----------|--------|
|                     | RDS in:         | ata A           | Isia Pacific            | Europe & Americas   | istics. You can save data by OpenAPI for long-term q |                    | OpenAPI for long-term queries. |                   |       |              |        |                |           | Ignor  |
| saraDB for RDS      |                 |                 | China (Hangzhou)        | Germany (Frankfurt) |                                                      |                    |                                |                   |       |              |        |                |           |        |
|                     | RDS Ma          | ai 🕻            | China (Shanghai)        | UK (London)         |                                                      |                    |                                | Learning P        | ath   | Log On to DB | 0      | Refresh        | Create    | Instar |
| istances            |                 | 1               | China (Qingdao)         | US (Silicon Valley) |                                                      |                    |                                |                   |       |              |        |                |           |        |
| ross-region Backup  | Basic 1         | inf 🚦           | China (Beijing)         | US (Virginia)       |                                                      |                    |                                |                   |       |              |        |                |           |        |
| ocked Instances (0) | Testaes         | -               | China (Zhangjiakou)     | Middle East 9 Judia |                                                      |                    |                                |                   |       |              |        |                |           | *      |
|                     | Instant         | •               | China (Hohhot)          | India (Mumbai)      |                                                      |                    |                                |                   |       |              |        |                |           | Ŷ      |
|                     |                 |                 | China (Shenzhen)        | UAE (Dubai)         |                                                      | 7000               | Network Turno(All) -           | Billing           | Tags  | IOPS         |        |                |           |        |
|                     | China (Chengdu) | China (Chengdu) |                         | *                   | 20116                                                | несногк туре(ні) + | Method                         | Tays              | (%) • |              |        |                |           |        |
|                     |                 |                 | Hong Kong               |                     |                                                      | China              | VPC                            |                   |       |              |        |                |           |        |
|                     | R               |                 | Singapore               |                     | 2017<br>50N                                          | (Hangzhou)         | ( VPC:vpc-                     | Pay-As-<br>You-Go |       | 0            |        |                | Manage    | I N    |
|                     |                 |                 | Australia (Sydney)      |                     |                                                      | Zonen              | )                              |                   |       |              |        |                |           |        |
| Ξ                   |                 | 8               | Malaysia (Kuala Lumpur) |                     |                                                      | China              | VPC                            |                   |       |              |        |                |           |        |
|                     |                 | L,              | Indonesia (Jakarta)     |                     |                                                      | (Hangzhou)         | ( VPC:vpc-                     | Pay-As-<br>You-Go |       | 0            | Manage | Subscriptio    | n Billing | I N    |

- 3. In the instance list, find the master instance and click its ID.
- 4. In the left-side navigation pane, click Cluster management.
- 5. Find the read-only instance and click its ID.

| Basic Information                     | T                                                                              | Basic Information |         |                          |                                            |  | Co                    | nfigure Readonly Splitting Address | Disable Readonly Spli | itting Address | ^   |  |  |
|---------------------------------------|--------------------------------------------------------------------------------|-------------------|---------|--------------------------|--------------------------------------------|--|-----------------------|------------------------------------|-----------------------|----------------|-----|--|--|
| Accounts Read-only address Point 1433 |                                                                                |                   |         |                          |                                            |  |                       |                                    |                       |                |     |  |  |
| Database Connection                   | Network Type Intranet address (VPC) VPC                                        |                   |         |                          |                                            |  |                       | (Hold Science)                     |                       |                |     |  |  |
| Monitoring and Alert                  | Weight Distribution Mode Automatic Distribution Number of Involved Instances 1 |                   |         |                          |                                            |  |                       |                                    |                       |                |     |  |  |
| Data Security                         | Master instance                                                                |                   |         |                          |                                            |  |                       |                                    |                       |                |     |  |  |
| Backup and Restorati                  | T                                                                              | Instances         |         |                          |                                            |  |                       |                                    |                       |                | ~   |  |  |
| Cluster management                    |                                                                                |                   |         |                          |                                            |  |                       |                                    |                       |                |     |  |  |
| -                                     |                                                                                | InstanceId        | Status  | Read Weight Distribution | Specification                              |  | Region and Zone       | VSwitch                            |                       | Actio          | ons |  |  |
|                                       |                                                                                | e laterietett     | Running | 400                      | Type: rds.mssql.s2.large<br>Capacity: 150G |  | China (Hangzhou)ZoneH |                                    | -                     | Manage         | 9   |  |  |

View the delay time of a read-only instance

When a read-only instance synchronizes data from the master instance, the read-only instance may lag behind the master instance by a small amount of time. You can view the delay on the Basic Information page of the read-only instance.

| 😵 🔹 🚛 (Running) 🏦 Back to Instance List | 0 sDelay | Operation Guide | Log On to DB | Create Data Migration Task | Restart Instance | C Refresh | := |
|-----------------------------------------|----------|-----------------|--------------|----------------------------|------------------|-----------|----|
| · · · · · · · · · · · · · · · · · · ·   |          |                 |              |                            |                  |           |    |

APIs

| API                      | Description                               |
|--------------------------|-------------------------------------------|
| CreateReadOnlyDBInstance | Used to create an RDS read-only instance. |

# 7 Stored procedures

- Copy a database in an instance
- Bring a database online
- Set global database privileges
- Delete a database
- Set change tracking
- Enable change data capture
- Disable change data capture
- Configure instance parameters
- Add a linked server
- Set a trace flag
- Rename a database

#### Copy a database in the instance

T-SQL

sp\_rds\_copy\_database

**Supported editions:** 

- High-Availability Edition
- Basic Edition

Description

Copies a database in an instance.

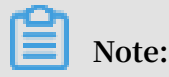

The remaining storage capacity of the instance must be at least 1.3 times the database size.

#### Method

EXEC sp\_rds\_cop y\_database ' testdb ',' testdb\_cop y '

- The first parameter represents the source database.
- The second parameter represents the target database.

#### Bring a database online

T-SQL

sp\_rds\_set\_db\_online

**Supported editions:** 

- High-availability Edition
- Basic Edition

#### Description

After you bring a database offline, you cannot directly bring it online by running the ALTER DATABASE statement. Use this stored procedure to bring a database online.

Method

EXEC sp\_rds\_set \_db\_online ' db '

The parameter represents the database to be brought online.

Set global database privileges

T-SQL

```
sp_rds_set_all_db_privileges
```

**Supported editions:** 

- High-Availability Edition
- Basic Edition

Description

Grants the privileges of all or multiple databases to a user.

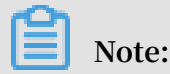

Your current database privileges must be higher or equal to the privileges you want to grant.

Method

```
sp_rds_set _all_db_pr ivileges ' user ',' db_owner ',' db1 , db2
...'
```

- The first parameter represents the user that you want to grant privileges to.
- The second parameter represents the database role to be granted to the user.

• The third parameter represents the databases. You can specify one or more databases, and separate multiple database databases with commas (,). (If the parameter is left blank, it indicates all user databases.)

Delete a database

T-SQL

sp\_rds\_drop\_database

**Supported editions:** 

**High-Availability Edition** 

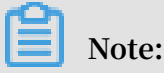

The Basic Edition currently does not support this stored procedure. For the Basic Edition, you can delete a database by running DROP DATABASE db .

Description

Delete a database from the instance. Dependent objects will be deleted when a database is deleted. The High-Availability Edition automatically deletes the mirror and terminates the database connection.

Method

EXEC sp\_rds\_dro p\_database ' db '

The parameter represents the database to be deleted.

Set change tracking

**T-SQL** 

sp\_rds\_change\_tracking

**Supported editions:** 

**High-Availability Edition** 

Description

Sets change tracking for the database.

Method

EXEC sp\_rds\_cha nge\_tracki ng 'db', 1

• The first parameter represents the database name.

#### • The second parameter indicates whether change tracking is enabled.

- 1: Enable.
- 0: Disable.

Enable change data capture (CDC)

T-SQL

sp\_rds\_cdc\_enable\_db

**Supported editions:** 

**High-Availability Edition** 

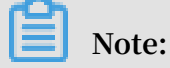

If mirroring exists, this stored procedure also removes the availability group. In this case, this stored procedure is not recommended.

Description

Enables change data capture.

Method

USE db GO sp\_rds\_cdc \_disable\_d b

Disables change data capture

T-SQL

sp\_rds\_cdc\_disable\_db

Supported editions:

**High-Availability Edition** 

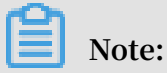

If mirroring exists, this stored procedure also removes the availability group. In this case, this stored procedure is not recommended.

Description

Disables change data capture.

#### Method

USE db GO sp\_rds\_cdc \_disable\_d b

**Configure instance parameters** 

T-SQL

sp\_rds\_configure

**Supported editions:** 

- High-availability Edition
- $\cdot$  Basic Edition

#### Description

Sets instance parameters. If your instance has primary and secondary nodes, the configuration is automatically synchronized from the primary node to the secondary node.

Parameters currently supported:

- fill factor (%)
- maximum worker threads
- · cost threshold for parallelism
- max degree of parallelism
- min server memory (MB)
- max server memory (MB)
- blocked process threshold (s)

#### Method

EXEC sp\_rds\_con figure ' max degree of parallelis m ', 4

- The first parameter represents the instance parameters to be set.
- The second parameter represents the instance parameter value.

#### Add a linked server

T-SQL

sp\_rds\_add\_linked\_server

#### **Supported editions:**

- · SQL Server 2012/2016 Standard Edition High-Availability series
- · SQL Server 2012/2016 Enterprise Edition High-Availability series

#### Description

Adds a linked server to the instance. Supports distributed transactions. The linked server created for both the primary and secondary nodes. If a switchover occurs, you do not need to add the link server again.

Method

| DECLARE                                                                                                    |
|----------------------------------------------------------------------------------------------------|
| <pre>@ linked_ser ver_name sysname = N ' yangzhao_s lb ',<br/>@ data_sourc e sysname = N '****. sqlserver . rds . aliyuncs .<br/>com , 3888 ', style : 10 . 1 . 10 . 1 , 1433</pre> |
| @ user_name sysname = N ' ay15 ' ,<br>@ password nvarchar ( 128 ) = N '*****',<br>@ source_use r_name sysname = N ' test ',                                                         |
| <pre>@ source_pas sword nvarchar ( 128 ) = N '*****',<br/>@ link_serve r_options xml<br/>= N '</pre>                                                                                |
| <pre>&lt; rds_linked _server &gt;</pre>                                                                                                    |
| EXEC sp_rds_add _linked_se rver<br>@ linked_ser ver_name ,<br>@ data_sourc e ,<br>@ user_name ,<br>@ password ,                                                                     |
| @ source_use r_name ,<br>@ source_pas sword ,<br>@ link_serve r_options                                                                                                    |

#### Set a trace flag

**T-SQL statements** 

sp\_rds\_dbcc\_trace

#### **Supported editions:**

- High-availability Edition
- Basic Edition

#### Description

Sets trace flags for the instance. Only partial trace flags are currently supported. If your instance has primary and secondary nodes, the trace flags are automatically synchronized from the primary node to the secondary node.

Method

EXEC sp\_rds\_dbc c\_trace ' 1222 ', 1 / 0

- The first parameter represents the trace flag.
- The second parameter indicates whether the trace flag is enabled or disabled.
  - 1: Enable.
  - 0: Disable.

Rename a database

T-SQL

sp\_rds\_rename\_database

**Supported editions:** 

**Basic Edition** 

Description

Renames a database.

Note:

This stored proceudre does not rename the physical database file.

Method

EXEC sp\_rds\_ren ame\_databa se 'db', 'new\_db'

- The first parameter represents the database to be renamed.
- The second parameter represents the new name of the database.